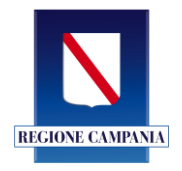

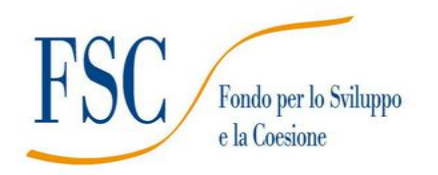

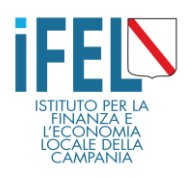

**Manuale Utente** 

# Bando Borse di studio #iostudioregionecampania 2020 a.s. 2020/2021

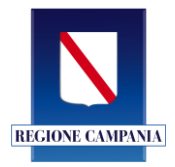

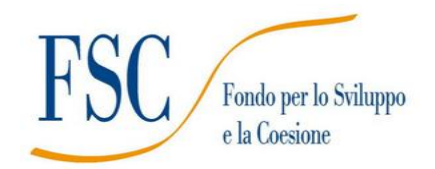

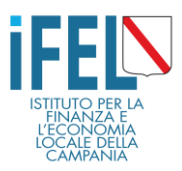

Manuale utente (RICHIEDENTE) e approfondimenti per l'utilizzo del Sistema di presentazione istanze: "Borse di Studio 2020 a.s. 2020/2021 - #iostudioregionecampania".

Decreto Dirigenziale n. 16 del 22/03/2021

# Sommario

| Premessa                       | 3  |
|--------------------------------|----|
| 1. Registrazione               | 4  |
| 2. Presentazione della domanda | 9  |
| 3. Compilazione della domanda  | 12 |
| 4. L'Area riservata            | 21 |
| 5. Ho bisogno di aiuto!        | 22 |

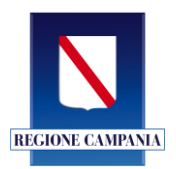

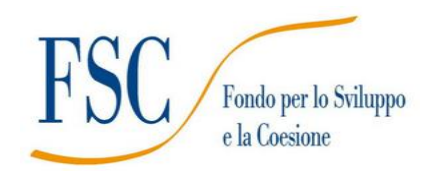

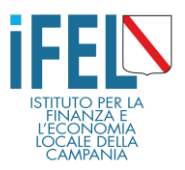

## Premessa

Per presentare la domanda per il bando #IoStudio a.s.2020/2021 occorre:

• postazione collegata ad internet (PC, TABLET o SMARTPHONE)

• disponibilità di un indirizzo e-mail ordinario (NO POSTA ELETTRONICA CERTIFICATA, NO MAIL ISTITUZIONALE);

ATTENZIONE: al termine della registrazione e della presentazione della domanda bisognerà accedere alla casella di posta elettronica per visionare le e-mail di Conferma Registrazione\Conferma Presentazione della domanda. Si prega di verificare anche nella cartella SPAM.

• attestazione ISEE 2021 da allegare, da cui evincere il protocollo di rilascio;

• valore ISEE del nucleo familiare non superiore ad € 15.748,48 (nel caso in cui il valore ISEE dell'attestazione sia superiore a tale soglia, la compilazione viene "**bloccata**" dal sistema informatico);

• un file unico contenente copia documento d'Identità in corso di validità e codice fiscale (tessera sanitaria) entrambi fronte/retro in formato pdf o immagine (jpg), **dello studente**;

• un file unico contenente copia documento d'Identità in corso di validità e codice fiscale (tessera sanitaria) entrambi fronte/retro in formato pdf o immagine (jpg), **di un genitore/tutore**;

• <u>in caso di tutore</u>: un file unico contenente il decreto di nomina del Tribunale, copia documento d'Identità in corso di validità e codice fiscale (tessera sanitaria) entrambi fronte/retro in formato pdf o immagine (jpg);

• conoscere l'indirizzo dell'Istituto Scolastico **frequentato dallo studente** (preferibilmente Plesso principale e non altri plessi) ed il **codice meccanografico** (codice alfanumerico di 10 cifre, è possibile trovarlo sul sito dell'istituto di riferimento).

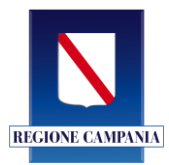

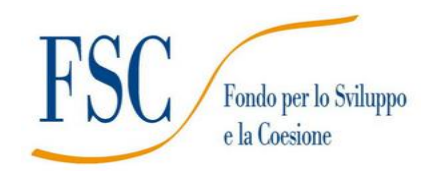

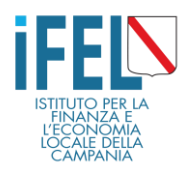

# 1. Registrazione

## - Fase 1

Per compilare la domanda occorre collegarsi all'indirizzo internet:

https://iostudio.regione.campania.it/

Prima della compilazione della domanda è necessario REGISTRARSI.

(ATTENZIONE: i partecipanti ai Bandi IoStudio delle scorse edizioni devono comunque fare una nuova registrazione, anche se ancora in possesso dei requisiti. NON SONO VALIDE LE CREDENZIALI UTILIZZATE NEI PRECEDENTI BANDI).

#### Cliccare sul tasto "REGISTRATI"

| #iostudioregionecampania                                                                                                    |                      |                   | REGISTRATI ACCEL                  | 1  |
|----------------------------------------------------------------------------------------------------|----------------------|-------------------|-----------------------------------|----|
| #IOSTUDIOREGIONECAMPANIA                                                                                                    |                      |                   |                                   |    |
| La Regione Campania, attraverso il Fondo Unico dello Studente istituito dal MIUR,<br>aiuta gli studenti delle scuole secondarie di secondo grado, provenienti da famiglie con reddito basso,<br>ad avere maggiori opportunità di svago e conoscenza, ma anche a costruirsi un futuro migliore investendo in sapere e cultura.<br>Verifica i requisiti e le modalità d'accesso per partecipare al Bando a.s. 2020/2021. |                      |                   |                                   |    |
| È possibile registrarsi e presentare la domanda dalle ore 10.00 del 8 aprile fino alle ore 22.00 del 23 aprile 2021<br>La piattaforma, sarà accessibile dalle ore 9 alle ore 22:00<br>ad eccezione del primo giorno che sarà accessibile dalle ore 10:00                                                                                                    |                      |                   |                                   |    |
| Cos'è e a chi è rivolto                                                                                                    | Requisiti e Modalità | A portata di mano | Borsa di studio a.s.<br>2019/2020 | ۵. |

La registrazione viene effettuata da parte del RICHIEDENTE che è il:

- GENITORE;
- TUTORE;
- STUDENTE MAGGIORENNE.

Per la registrazione occorre inserire **NECESSARIAMENTE**, oltre ai dati anagrafici del RICHIEDENTE, un **indirizzo di posta elettronica (e-mail) attivo.** 

| EMAIL RICHIEDENTE |  |  |
|-------------------|--|--|
|                   |  |  |
|                   |  |  |

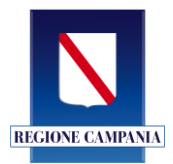

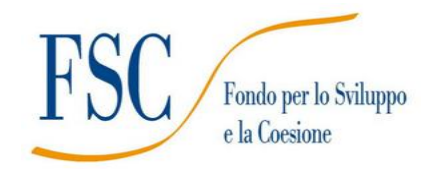

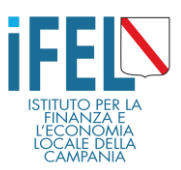

Per la registrazione il sistema chiede l'inserimento di una Password di almeno **8 caratteri**, sia lettere, maiuscole e minuscole, che numeri (es MarioRos1960) NON INSERIRE CARATTERI SPECIALI (es @ - \$- £ ecc.).

Una volta compilati tutti i campi, inclusa la scelta e la conferma della password, bisogna:

- 1. inserire il codice alfanumerico di controllo (ATTENZIONE: RISPETTARE MAIUSCOLO MINUSCOLO);
- 2. cliccare sull'accettazione al trattamento dei dati;
- 3. cliccare sul tasto REGISTRATI.

Come indicato nell'immagine sottostante.

| Hiostudioregione                                                  | campania                                       | REGISTRATI ACCEDI |
|-------------------------------------------------------------------|------------------------------------------------|-------------------|
| SELEZIONA NAZIONE                                                 |                                                |                   |
| Scegli una Password (Minimo 8 caratteri fo                        | rmato da lettere maiuscole minuscole e numeri) |                   |
| Conferma Password                                                 |                                                |                   |
| Visualizza Password 🗆                                             |                                                | 2                 |
| Codice di controllo:<br>8h7UI<br>Inserisci il codice di controllo | 1                                              | 5                 |
| to il trattamento dei dati                                        |                                                |                   |
|                                                                   |                                                | REGIST            |

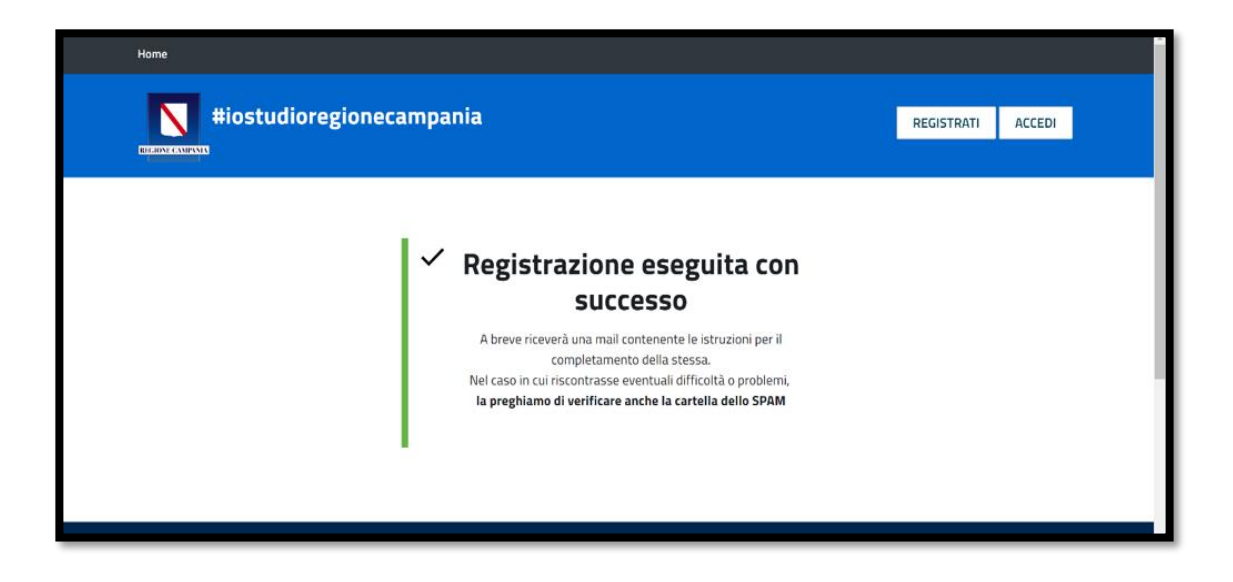

ATTENZIONE: al termine della registrazione è necessario accedere alla casella di posta elettronica indicata in fase di registrazione per attivare l'account! (Verificare anche la cartella SPAM della propria e-mail).

ORA PUOI ULTIMARE LA REGISTRAZIONE E PRESENTARE LA DOMANDA.

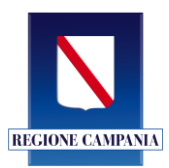

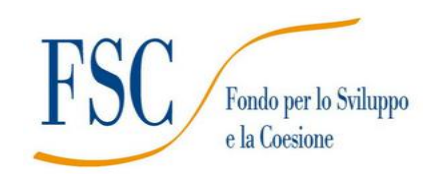

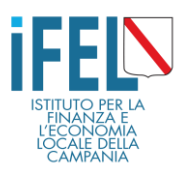

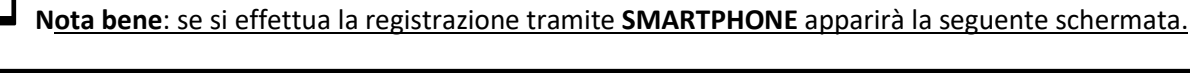

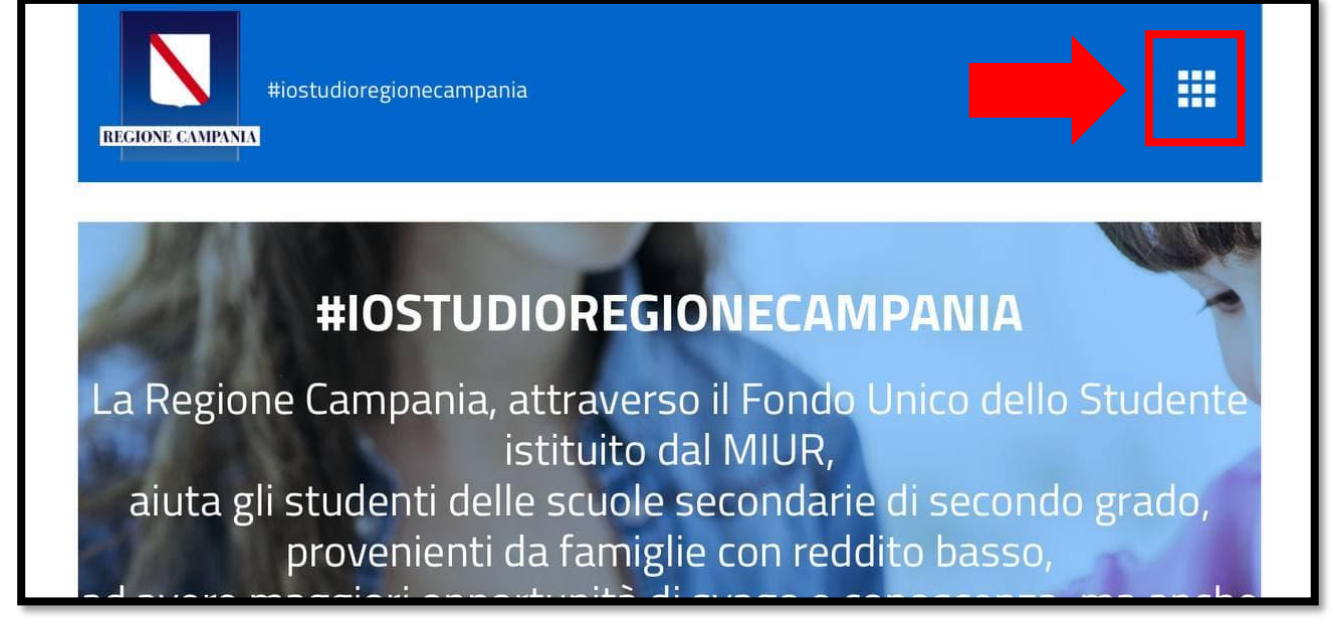

<u>Cliccando sul quadrato in alto a destra sarà possibile effettuare la registrazione o accedere all'area riservata</u> <u>con le credenziali precedentemente inserite in piattaforma</u>

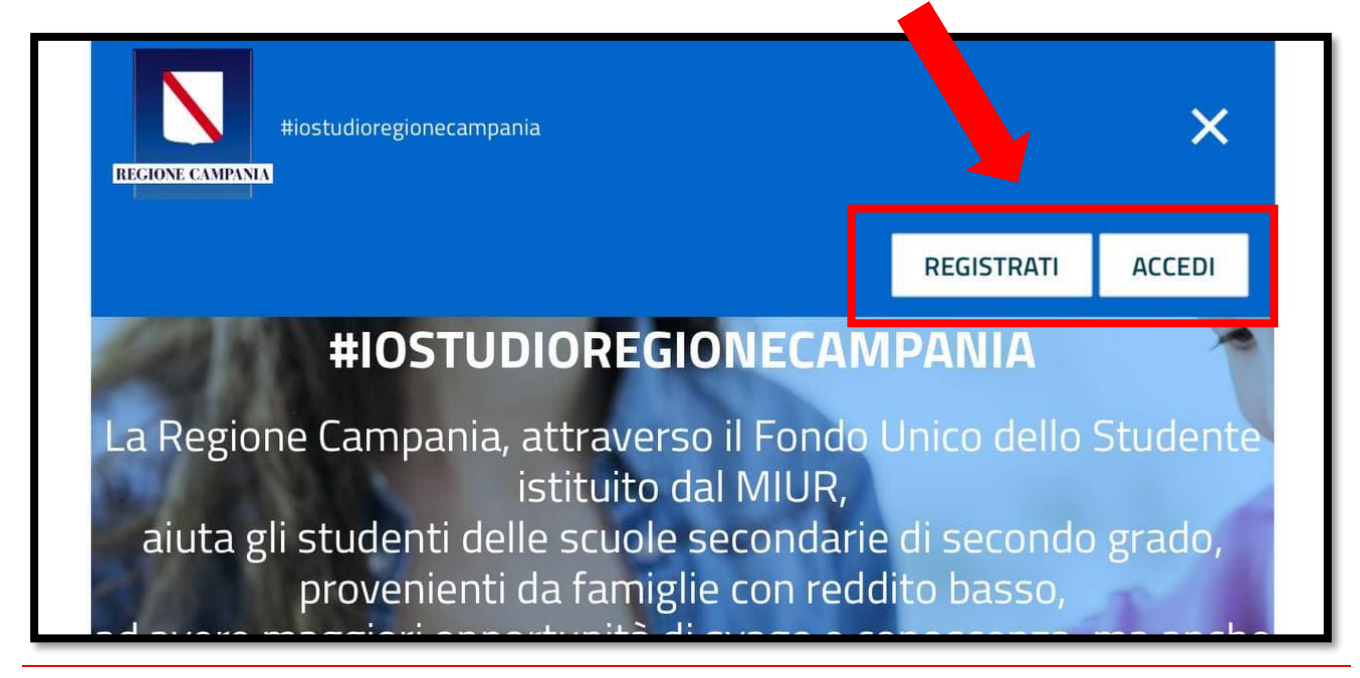

Attenzione: anche per i dispositivi mobili valgono le stesse indicazioni riportate in questo manuale.

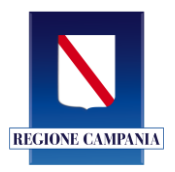

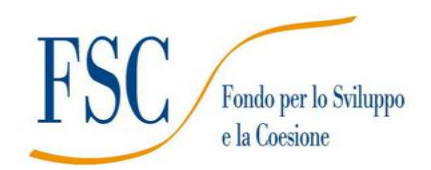

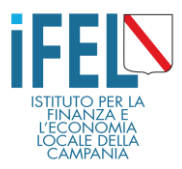

## - Fase 2

Nella casella di posta elettronica arriverà una e-mail con il seguente oggetto:

| "Conferma registrazione piattaforma loStudio Regione Campania"                                                     |
|----------------------------------------------------------------------------------------------------|
| L'e-mail contiene il seguente testo:                                                                               |
| Conferma registrazione <u>iostudio.regione.campania.it</u><br>Nome: TIZIO<br>Cognome: CAIO<br>CF: TZZCAI72E10F899G |
| Clicca sul link sotto per confermare la registrazione e continuare con la domanda<br>LINK DI CONFERMA              |
| Confermare la registrazione cliccando sul link indicato                                                            |

Si tratta di un messaggio automatico, pertanto si prega di **NON RISPONDERE ALLA E-MAIL.** 

Cliccando sul link si aprirà la seguente schermata:

| Home                                                                                                    |                                         |
|----------------------------------------------------------------------------------------------------|-----------------------------------------|
| #iostudioregionecampania                                                                                                    | REGISTRATI ACCEDI                       |
| Verifica l'esattezza dei dati, completa la registrazione e accedi alla tua area riservata<br>Riepilogo Dati anagrafici richiedente                                                                                                    |                                         |
| CODICE FISCALE RICHIEDENTE                                                                                                    |                                         |
| EMAIL RICHIEDENTE (non modificabile)                                                                                                    |                                         |
| Com apevole della responsabilità penale e delle conseguenti sanzioni cui può andare incontro in caso di falsa dichiarazione, ai sensi dellart. 76 del<br>dei be efici eventualmente conseguiti a seguito del provvedimento adottato, così come previsto dallart. 75 del D.P.R. 445/2000. | D.P.R. 445/2000, nonchè della decadenza |
| mamento un codice in materia di protezione dei dati personali), per le finalità di attuazione dei presente intervento.                                                                                                    | CONFERMA REGISTRAZIONE                  |

Una volta verificati i dati personali, spuntare l'accettazione di responsabilità della veridicità dei dati inseriti, poi cliccare sul tasto **CONFERMA REGISTRAZIONE**.

Quando apparirà l'immagine sottostante, allora la registrazione sarà andata a buon fine, e l'account confermato.

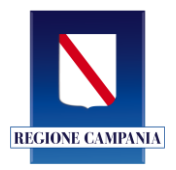

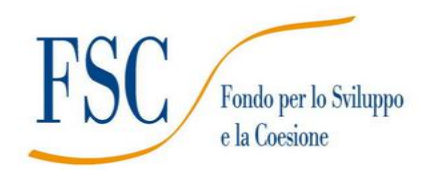

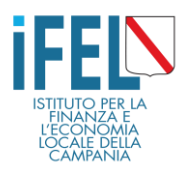

| Home                                                                                                    |              |       |
|----------------------------------------------------------------------------------------------------|--------------|-------|
| Hiostudioregionecampania                                                                                                   | REGISTRATI A | CCEDI |
| Account confermato con<br>successo Da questo momento puoi accedere alla tua are riservata <u>ACCEDI ALL'AREA RISERVATA</u> |              |       |
| Regione Campania<br>Bando borse di studio                                                                                  |              |       |

## **FINE REGISTRAZIONE**

## Siete pronti per presentare la domanda per la borsa di studio!

Attenzione! Essersi registrati con successo al portale NON SIGNIFICA AVER PRESENTATO LA DOMANDA per la borsa di studio.

Di seguito verrà indicato come fare per presentare la domanda di borsa di studio #ioStudio 2020 a.s. 2020/2021.

## ORA PUOI PROCEDERE CON LA PRESENTAZIONE DELLA DOMANDA

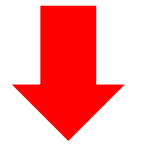

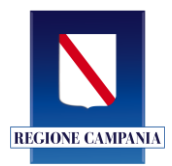

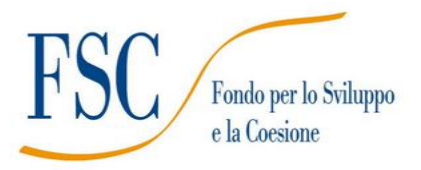

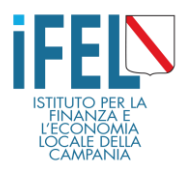

# 2. Presentazione della domanda

## Cliccare sul link "ACCEDI ALL'AREA RISERVATA"

| Home                                                                   |            |        |
|------------------------------------------------------------------------|------------|--------|
| #iostudioregionecampania<br>Bando borse di studio                      | REGISTRATI | ACCEDI |
| Account confermato con<br>successo Da questo Accedi ALL'AREA RISERVATA |            |        |
| Regione Campania<br>Bando borse di studio                              |            |        |

Oppure, per presentare la domanda in un secondo momento, dalla homepage cliccare sul tasto "Accedi" in alto a destra.

Si aprirà la seguente schermata:

| Home                     |                          |                   |
|--------------------------|--------------------------|-------------------|
|                          | #iostudioregionecampania | REGISTRATI ACCEDI |
| Accesso Area ri          | servata                  |                   |
| Codice Fiscale           |                          |                   |
|                          | <b></b>                  |                   |
| Password                 |                          |                   |
|                          |                          |                   |
|                          |                          | ACCEDI            |
| Non ricordi la password? | Recupera Password        |                   |
|                          | Regione Campania         |                   |

Inserire il Codice Fiscale con cui ci si è registrati, ovvero il Codice Fiscale del RICHIEDENTE (Genitore/Tutore/Studente Maggiorenne), la Password scelta, e cliccare sul tasto **ACCEDI in basso a destra.** 

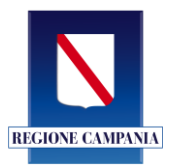

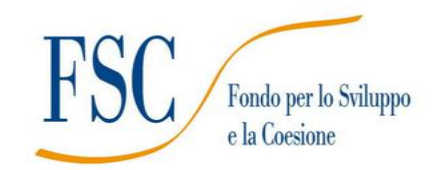

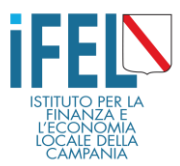

#### **Recupero Password**

Se non si è più in possesso della password con la quale ci si è registrati, basterà cliccare sul link **"RECUPERA PASSWORD".** 

| Home                                                                                                    |            |        |
|----------------------------------------------------------------------------------------------------|------------|--------|
| Image: Bando borse di studio 2020         Anno scolastico 2020/2021                                                                                | REGISTRATI | ACCEDI |
| Accesso Area riservata Codice Fiscale Password                                                                                                    |            |        |
| Non ricordi la passwor <mark>? <u>Recupera Password</u><br/>Ti sei già registrato e non hai ricevuto la mail di conferma? <u>Clicca qui</u></mark> |            | ACCEDI |

Si aprirà una seconda schermata nella quale inserire il CODICE FISCALE e cliccare su "RECUPERA".

| Home                                     |                                                                                         |            |          |
|------------------------------------------|-----------------------------------------------------------------------------------------|------------|----------|
| REGIONE CAMPANYA AT                      | <b>iostudioregionecampania</b><br>ando borse di studio 2020<br>nno scolastico 2020/2021 | REGISTRATI | ACCEDI   |
| Recupero pas<br>Inserisci il Codio<br>Si | sword<br>ce Fiscale del richiedente                                                     |            | RECUPERA |
| REGIONE CAMPANIA                         | #iostudioregionecampania<br>Bando borse di studio 2020<br>Anno scolastico 2020/2021     |            |          |

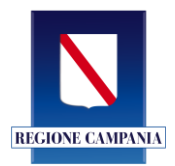

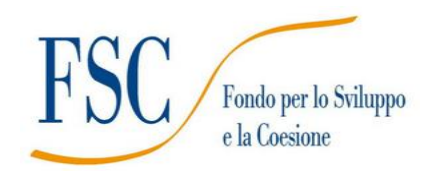

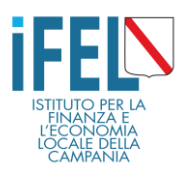

Dopo poco apparirà questa schermata:

| Home             |                                                                                                    |  |  |
|------------------|----------------------------------------------------------------------------------------------------|--|--|
| RECIONE CAMPANIA | #iostudioregionecampania         Bando borse di studio 2020         Anno scolastico 2020/2021                                                                                                    |  |  |
|                  | <ul> <li>Recupero password avvenuto con successo</li> <li>A breve riceverà una mail contenente la nuova password generata.</li> <li>Nel caso in cui riscontrasse eventuali difficoltà o problemi, la preghiamo di verificare anche la cartella dello SPAM</li> </ul> |  |  |

Nella casella di posta elettronica indicata in fase di registrazione arriverà una e-mail con il seguente oggetto:

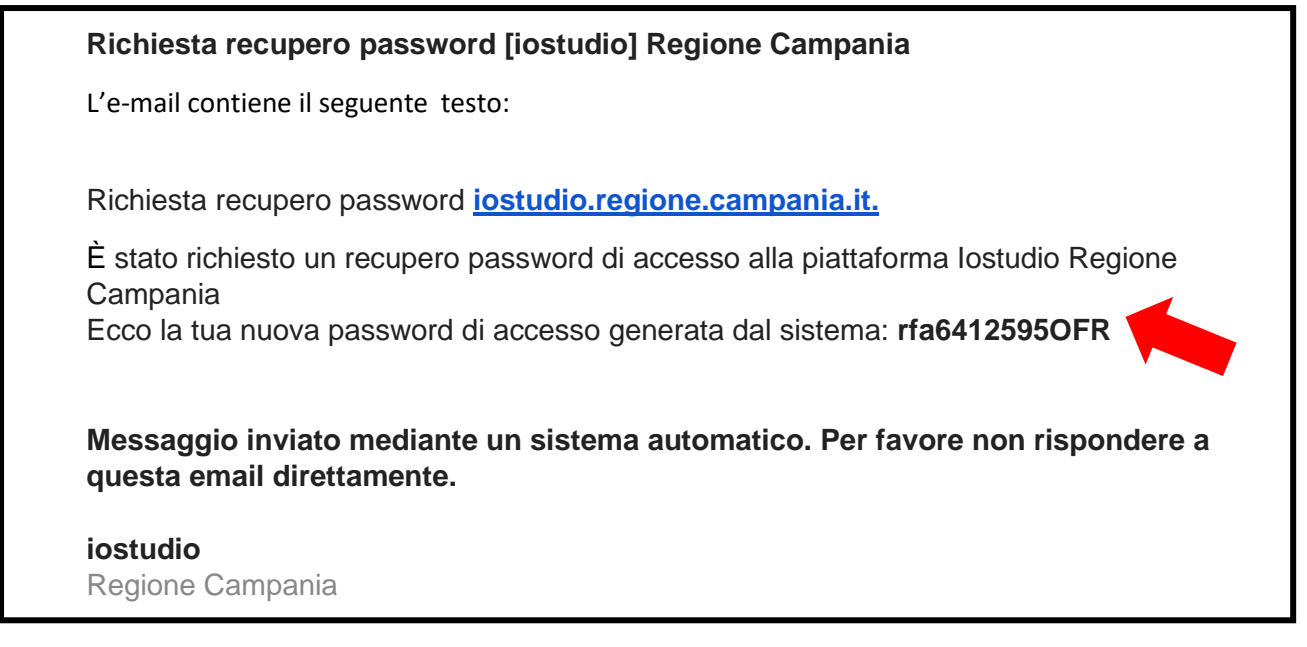

Si tratta di un messaggio automatico, pertanto si prega di NON RISPONDERE ALLA E-MAIL.

Da questo momento in poi sarà possibile accedere **SOLO** con questa **NUOVA PASSWORD** generata automaticamente dal sistema.

**FINE RECUPERO PASSWORD** 

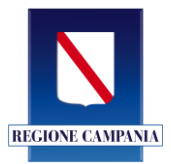

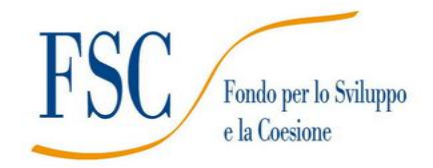

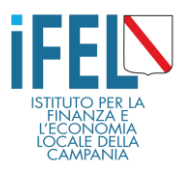

# 3. Compilazione della domanda

# - Fase 1

Una volta entrati nell'Area Riservata, cliccare su "NUOVA DOMANDA"

|               | EIGENVICENTION Ann                                                                                                    | <b>ostudio</b><br>do borse di stu<br>o scolastico 20 | regionecam<br><sub>Jdio 2020</sub><br>D20/2021 | npania                          |                               |                                              | DOMANDA ESCI          |                  |          |  |
|---------------|----------------------------------------------------------------------------------------------------|------------------------------------------------------|------------------------------------------------|---------------------------------|-------------------------------|----------------------------------------------|-----------------------|------------------|----------|--|
|               |                                                                                                    |                                                      |                                                |                                 |                               |                                              |                       |                  |          |  |
|               | <b>La tua area riservata</b><br>In questa sezione potrai inserire una nuova Domanda.<br>Presentare una o più Domanda del numero di studenti no possesso dei requisiti di cui sei Genitore/Tutore.<br>In questa area troverai l'elenco delle domande presentate e potrai consultarne lo status. |                                                      |                                                |                                 |                               |                                              |                       |                  |          |  |
| COD. DOMANDA  | CF BENEFICIARIO                                                                                                    | NOME                                                 | COGNOME                                        | ISTITUTO                        | SALVA E VISIONA LA<br>DOMANDA | CARICAMENTO DOMANDA VISIONATA E<br>DOCUMENTI | DOCUMENTI<br>CARICATI | STATUS           | GESTIONE |  |
| 4 NOTOTINE OF | P                                                                                                    |                                                      |                                                | STRIANO TERZIGNO<br>SCIENTIFICO | <u>₽</u>                      | <u>균</u>                                     | Non caricati          | Da<br>presentare | CANCELLA |  |
|               |                                                                                                    |                                                      |                                                |                                 |                               |                                              |                       |                  |          |  |
|               |                                                                                                    |                                                      |                                                |                                 |                               |                                              |                       |                  |          |  |

Nel campo **"COMPILO IN QUALITÀ DI"**, si aprirà un menu a tendina che permetterà di scegliere lo stato del **RICHIDENTE:** 

- GENITORE;
- TUTORE;
- STUDENTE MAGGIORENNE.

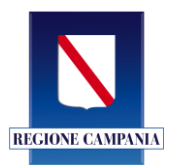

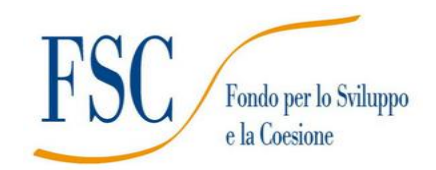

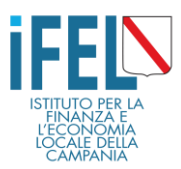

Nota bene: se si utilizza lo SMARTPHONE per la presentazione della domanda apparirà la seguente schermata.

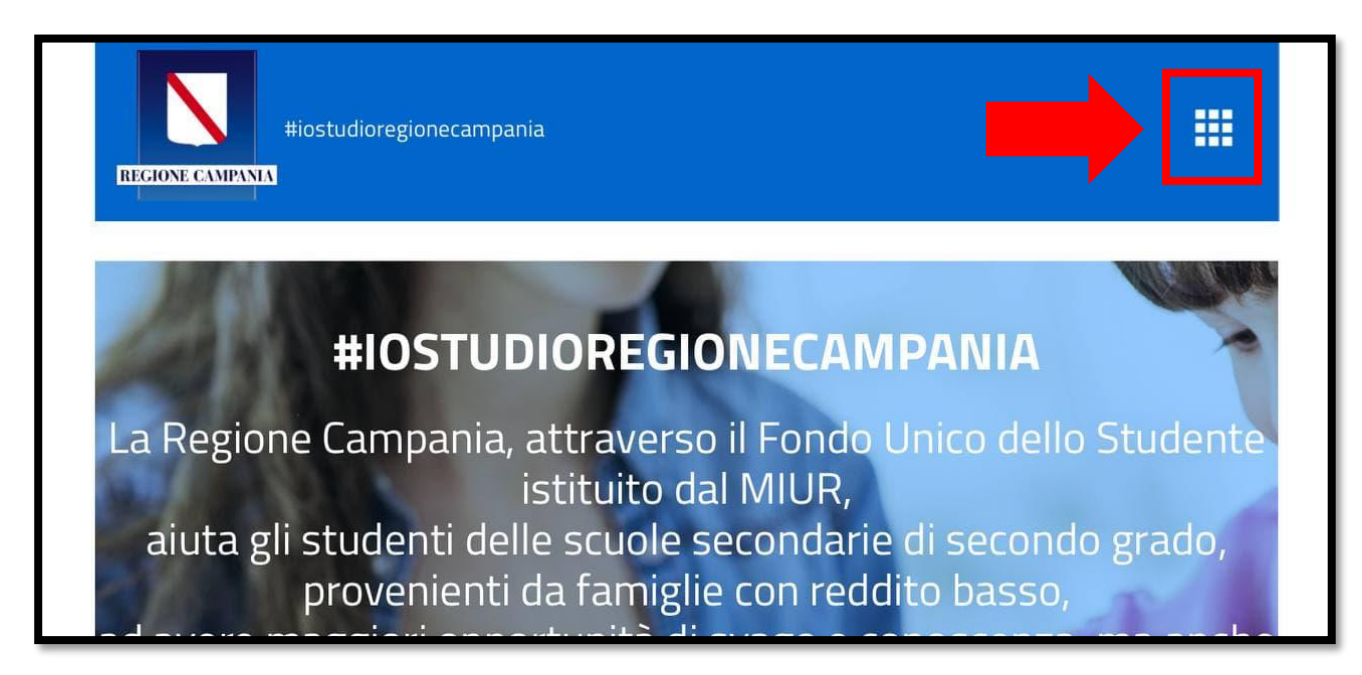

Cliccando sul quadrato in alto a destra sarà possibile presentare la domanda

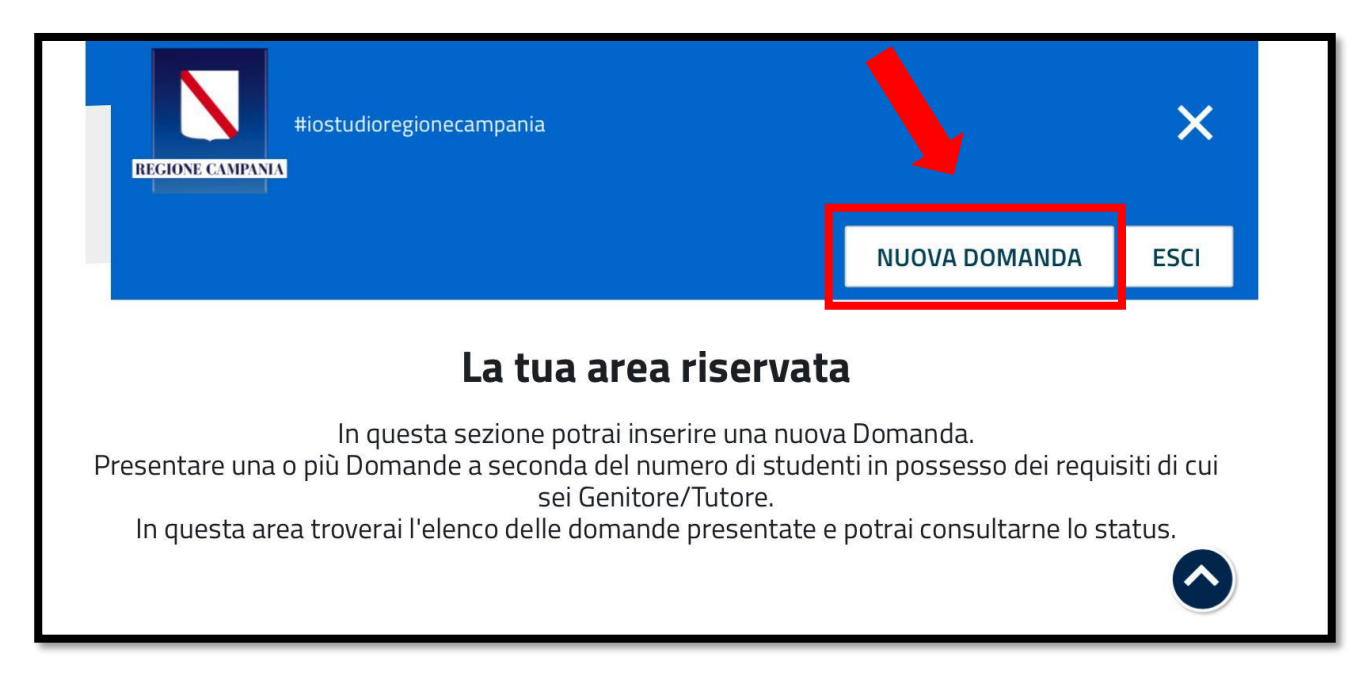

Attenzione: per i dispositivi mobili valgono le stesse indicazioni riportate in questo manuale .

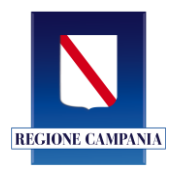

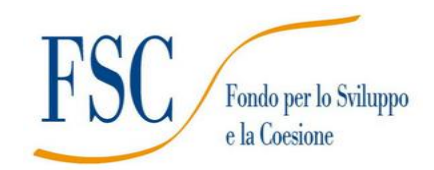

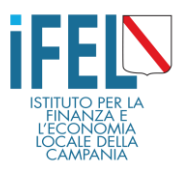

## - Fase 2

Dopo essere entrati nella propria Area Riservata, bisognerà compilare l'anagrafica dello **STUDENTE BENEFICIARIO** per cui si sta presentando la domanda. Inserire il codice fiscale, nome, cognome, data di nascita, provincia, comune di nascita e nazionalità.

#### Anagrafica **Studente**

| www.                                                           | NUOVA DOMANDA | ESCI |   |
|----------------------------------------------------------------|---------------|------|---|
| Tutti i campi sono richiesti salvo dove espressamente indicato |               |      |   |
|                                                                |               |      | ~ |
| CODICE FISCALE BENEFICIARIO                                    |               |      |   |
| COGNOME BENEFICIARIO                                           |               |      |   |
|                                                                |               |      |   |
|                                                                |               |      |   |

Dopo i dati relativi allo studente Beneficiario, s'inseriscono i dati relativi all'istituto scolastico che lo studente Beneficiario frequenta.

## Dati Istituto Scolastico

| Provincia istituto                                                   |                              |  |
|----------------------------------------------------------------------|------------------------------|--|
| NA                                                                   |                              |  |
| Comune istituto                                                      |                              |  |
| MUGNANO DI NAPOLI                                                    |                              |  |
|                                                                      |                              |  |
| CODICE MECCANOGRAFICO ISTITUTO ( cerca il tuo                        | ) istituto nel campo sotto ) |  |
| CODICE MECCANOGRAFICO ISTITUTO ( cerca il tuo<br>AVIS002002          | istituto nel campo sotto )   |  |
| CODICE MECCANOGRAFICO ISTITUTO (<br>AVI5002002<br>CLASSE FREQUENTATA | ) istituto nel campo sotto ) |  |

Per la ricerca dell'Istituto frequentato, selezionare il proprio istituto dal menu a tendina, verificandone denominazione e indirizzo. Se non si è del tutto certi che l'istituto selezionato sia quello giusto, verificare che il **CODICE MECCANOGRAFICO** sia effettivamente quello corrispondente al proprio istituto.

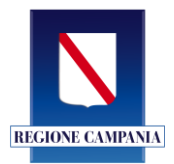

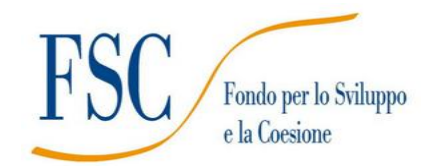

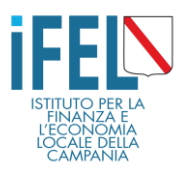

#### Che cos'è il Codice Meccanografico?

È un codice identificativo composto da lettere e numeri. È unico per ogni istituto, per sapere qual è quello dell'Istituto frequentato **rivolgersi in segreteria o consultare il sito web della scuola**.

Alcuni esempi:

- AVPC090004 Istituto Pietro Colletta di Avellino
- NATN079012 Istituto Sandro Pertini Indirizzo Turismo di Afragola (Na)

#### L'ultima parte della compilazione della domanda riguarda i dati economici:

- ✓ Inserire Valore ISEE (<u>ATTENZIONE: i decimali vanno separati utilizzando la virgola</u>);
- ✓ Inserire **Protocollo ISEE**, conferito dall'INPS, CAF o altro soggetto autorizzato.

Infine, cliccare su SALVA

| Natural Hiostudioregionecampania                   | NUOVA DOMANDA ESCI |
|----------------------------------------------------|--------------------|
| Dati economici                                     |                    |
| VALORE ISEE IN € CON DECIMALI SEPARATI DA J/IRGOLA |                    |
| 8250,85                                            |                    |
| PROTOCOLLO ISEE                                    |                    |
| AB123456638                                        |                    |
|                                                    | SALVA              |

Attenzione: aver compilato tutti i campi non significa aver presentato la domanda.

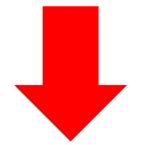

# **ORA PUOI PROCEDERE COL CARICAMENTO DEGLI ALLEGATI**

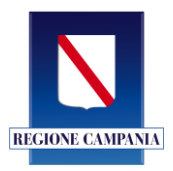

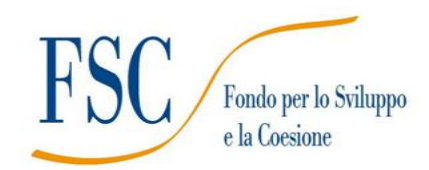

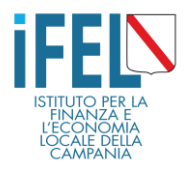

## - Fase 3

A questo punto il sistema genera la domanda per la richiesta di Borsa di Studio.

Comparirà la seguente schermata:

|                                                                                                    | Hid<br>Ban<br>Ann | <b>ostudio</b><br>do borse di st<br>o scolastico 2 | regionecan<br><sup>udio 2020</sup><br>020/2021 | npania   |  |     | NUOVA DOMANDA | ESCI     |    |          |
|----------------------------------------------------------------------------------------------------|-------------------|----------------------------------------------------|------------------------------------------------|----------|--|-----|---------------|----------|----|----------|
|                                                                                                    |                   |                                                    |                                                |          |  |     |               |          |    |          |
| La tua area riservata<br>In questa secione potral inserire una nuova Domanda.<br>Presentare una o più Domande a seconda dei numero di studenti in possesso dei regulati di cui sei Genitore/Tutore.<br>In questa area trovenal felenco delle domande presentate e potral consultarne lo status. |                   |                                                    |                                                |          |  |     |               |          |    |          |
| COD. DOMANDA                                                                                                    | CF BENEFICIARIO   | NOME                                               | COGNOME                                        | ISTITUTO |  | DOC |               | CARICATI | Da | GESTIONE |
|                                                                                                    |                   |                                                    |                                                |          |  |     |               |          |    |          |

Cliccare sulla freccia SALVA E VISIONA LA DOMANDA!

Il sistema mostrerà la domanda di partecipazione scaricabile

## > SALVARE LA DOMANDA SUL PC, SUL TABLET o SULLO SMARTPHONE

Attenzione: salvare la domanda non vuol dire aver PRESENTATO LA DOMANDA

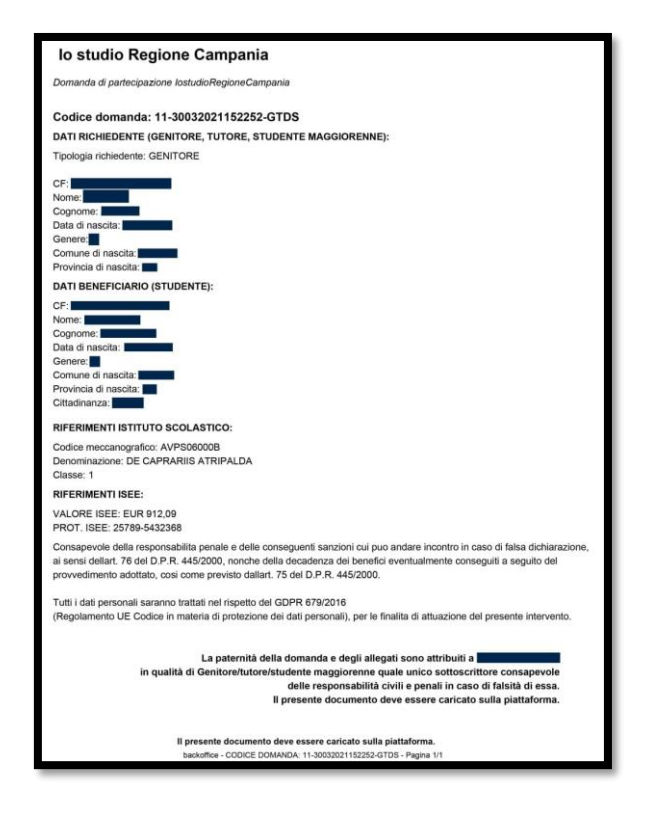

## **ORA PUOI ULTIMARE LA PRESENTAZIONE DELLA DOMANDA**

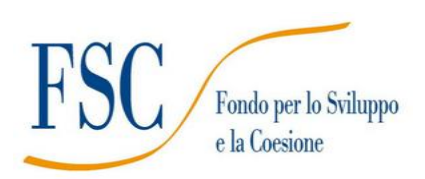

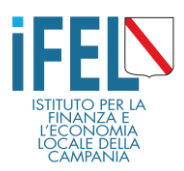

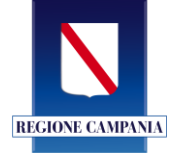

## - Fase 4

Cliccare sulla frecetta di "CARICAMENTO DOMANDA VISIONATA E DOCUMENTI"

|                                                                                                    | EIGENSE SUISSI Ann | NUOVA DOMANDA | ESCI    |                                 |                               |                                   |                   |          |                  |          |
|----------------------------------------------------------------------------------------------------|--------------------|---------------|---------|---------------------------------|-------------------------------|-----------------------------------|-------------------|----------|------------------|----------|
|                                                                                                    |                    |               |         |                                 |                               |                                   |                   |          |                  |          |
| <b>La tua area riservata</b><br>In questa sezione potrai inserire una nuova Domanda.<br>Presentare una o più Domande a seconda del numero di studenti in possesso dei requisiti di cui sei Genitore/Tutore.<br>In questa area troveral Felenco delle domande presentate e potrai consultarne lo status. |                    |               |         |                                 |                               |                                   |                   |          |                  |          |
| COD. DOMANDA                                                                                                    | CF BENEFICIARIO    | NOME          | COGNOME | ISTITUTO                        | SALVA E VISIONA LA<br>DOMANDA | CARICAMENTO DOMANDA VISIO<br>DOCU | NATA E C<br>MENTI | CARICATI | STATUS           | GESTIONE |
| 64-31032021150144-<br>PA03                                                                                                    |                    |               |         | STRIANO TERZIGNO<br>SCIENTIFICO | ₽                             |                                   | Non o             | aricati  | Da<br>presentare | CANCELLA |
|                                                                                                    |                    |               |         |                                 |                               |                                   |                   |          |                  |          |
|                                                                                                    |                    |               |         |                                 |                               |                                   |                   |          |                  |          |

Si aprirà la schermata di caricamento della documentazione.

# **ATTENZIONE!**

## Una volta presentata la domanda non potrà essere più modificata.

Non sarà più possibile verificare nell'Area Riservata, i documenti allegati.

## PER QUESTA RAGIONE, PER EVITARE DI PRESENTARE UNA DOMANDA NON CORRETTA, SI CONSIGLIA DI SEGUIRE I SEGUENTI PASSAGGI:

- 1. Creare una cartella sul Pc dove inserire tutti i documenti utili (documento di riconoscimento e codice fiscale del Richiedente, documento di riconoscimento e codice fiscale del Beneficiario e attestazione ISEE 2021);
- 2. Scaricare e salvare la domanda generata dal sistema e inserirla nella stessa cartella;
- 3. Controllare i file a disposizione;
- 4. Prima di caricare il documento nella singola sezione, come sopra descritto, cliccare su scegli file

Allega domanda di partecipazione scaricata e visionata

Scegli file Nessun file selezionato

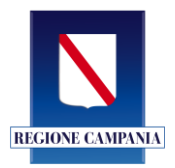

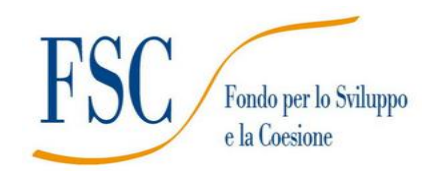

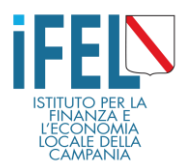

Per caricare i documenti indipensabili per presentare la domanda, bisognerà spuntare la casella di accettazione del trattamento dei dati personali, solo dopo aver cliccato sulla spunta sarà possibile procedere con il caricamento dei documenti.

| #iostudioregionecampania                                                                                                    | NUOVA DOMANDA ESCI                                                                       |
|----------------------------------------------------------------------------------------------------|------------------------------------------------------------------------------------------|
| Sezione caricamento allegati e presentazione domanda relativa al CF                                                                                                    | F: F                                                                                     |
| ACCETTAZIONE CONDIZIONI DI SERVIZIO                                                                                                    |                                                                                          |
| Consapevole della responsabilità penale e delle conseguenti sanzioni cui può andare incontro in caso di falsa dichiarazione, ai sensi dellart. 76 del D.P.R. 445/2000, nonchè dell<br>così come previsto dallart. 75 del D.P.R. 445/2000 | la decadenza dei benefici eventualmente conseguiti a seguito del provvedimento adottato, |
| Tutti i dati personali saranno trattati nel rispetto del GDPR 679/2016<br>Regolamento UE Codice in materia di protezione dei dati personali), per l <mark>e finalita d</mark> i attuazione del presente intervento.                      |                                                                                          |
| ACCETTO QUANTO SOPRA E PROCEDO AL CARICAMENTO DEGLI ALLEGA                                                                                                    |                                                                                          |
| Allega domanda di partecipazione scaricata e visionata                                                                                                    |                                                                                          |
| Scegli file Nessun file selezionato                                                                                                    |                                                                                          |
| Allega documento di identità e cf del richiedente (Genitore tutore o studente maggiorenne) (IN FORMATO PDF o JPG) - SCARICA L'ESEMPI                                                                                                    | 0                                                                                        |
| Scegli file Nessun file selezionato                                                                                                    |                                                                                          |
| Allega documento di identità e cf del beneficiario (Studente) (IN FORMATO PDF o JPG) - SCARICA L'ESEMPIO                                                                                                    |                                                                                          |
| Scegli file Nessun file selezionato                                                                                                    |                                                                                          |
| Attestazione ISEE ( anche solo la prima pagina) (IN FORMATO PDF o JPG)                                                                                                    |                                                                                          |
| Scegi file Nessun file selezionato                                                                                                    |                                                                                          |
| INVIA DOCUMENTI E PRESENTA LA DOMANDA                                                                                                    |                                                                                          |

## IMPORTANTE: Senza il caricamento di TUTTI i documenti previsti la domanda NON sarà presentata!

| #iostudioregionecampania                                                                                                    | NUOVA DOMANDA ESCI                                                                      |
|----------------------------------------------------------------------------------------------------|-----------------------------------------------------------------------------------------|
| Sezione caricamento allegati e presentazione domanda relativa al CF                                                                                                    |                                                                                         |
| ACCETTAZIONE CONDIZIONI DI SERVIZIO                                                                                                    |                                                                                         |
| Consapevole della responsabilità penale e delle conseguenti sanzioni cui può andare incontro in caso di falsa dichiarazione, ai sensi dellart. 76 del D.P.R. 445/2000, nonchè della<br>così come previsto dallart. 75 del D.P.R. 445/2000                                                        | a decadenza dei benefici eventualmente conseguiti a seguito del provvedimento adottato, |
| Tutti i dati personali saranno trattati nel rispetto del GDPR 679/2016<br>(Regolamento UE Codice in materia di protezione dei dati personali), per le finalita di attuazione del presente intervento.                                                                                            |                                                                                         |
| ACCETTO QUANTO SOPRA E PROCEDO AL CARICAMENTO DEGLI ALLEGATI M                                                                                                    |                                                                                         |
| Allega domanda di partecipazione scaricata e visionata           Scegli file         Nessun file selezionato         1           Allega documento di identità e cf del richiedente (Genitore tutore o studente maggiorenne) (IN FORMATO PDF o JPG) - SCARICA L'ESEMPIC         SCARICA L'ESEMPIC | 0                                                                                       |
| Allega documento di identità e cf del beneficiario (Studente) (IN FORMATO PDF o JPG) - SCARICA L'ESEMPIO                                                                                                    |                                                                                         |
| Attestazione ISEE ( anche solo la prima pagina)                                                                                                    |                                                                                         |
| Scegii file Nessun file selezionato                                                                                                    |                                                                                         |

Come sopra descritto, quindi, accettando le Condizioni di responsabilità si attivano i tasti per il caricamento dei file. A questo punto bisognerà:

- ✓ 1 Allegare la domanda di partecipazione generata dal sistema.
- ✓ 2 Allegare in un unico file pdf/jpg, il documento di riconoscimento e Codice Fiscale del Richiedente (Genitore/Tutore).
- ✓ 3 Allegare in un unico file pdf/jpg, il documento di riconoscimento e Codice Fiscale del Beneficiario (studente).

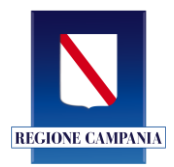

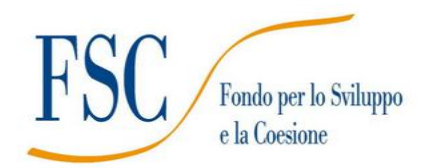

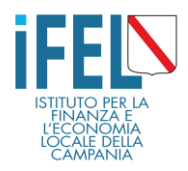

- ✓ 4 Allegare l'attestazione ISEE 2021.
- 5 Cliccare sul tasto <u>"INVIA DOCUMENTI E PRESENTA LA DOMANDA"</u>

Di seguito un format a titolo di esempio per il file unico da allegare in piattaforma.

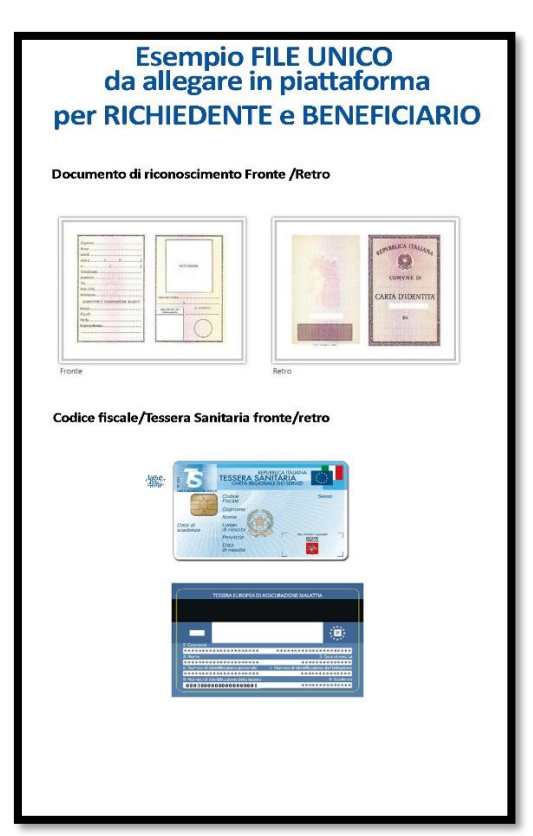

**ATTENZIONE**: in caso di **TUTORE**, il file unico dovrà contenere anche il **decreto di nomina del Tribunale** insieme alla copia del documento d'Identità in corso di validità e al codice fiscale (tessera sanitaria) entrambi fronte/retro in formato pdf o immagine (jpg).

| Tutti i dati personali saranno trattati nel rispetto del GDPR 679/2016<br>(Regolamento UE Codice in materia di protezione dei dati personali), per le finalita di attuazione del presente intervento. |
|----------------------------------------------------------------------------------------------------|
| ACCETTO QUANTO SOPRA E PROCEDO AL CARICAMENTO DEGLI ALLEGATI 🗷                                                                                                    |
|                                                                                                    |
| Allega domanda di partecipazione scaricata e visionata                                                                                                    |
| Scegli file Nessun file selezionato                                                                                                    |
| Allega documento di identità e cf del richiedente (Genitore tutore o studente maggiorenne) (IN FORMATO PDF o JPG) - SCARICA L'ESEMPIO                                                                 |
| Scegli file Nessun file selezionato                                                                                                    |
| Allega documento di identità e cf del beneficiario (Studente) <b>(IN FORMATO PDF o JPG)</b> – <u>SCARICA L'ESEMPIO</u>                                                                                |
| Scegli file Nessun file selezionato                                                                                                    |
| Attestazione ISEE ( anche solo la prima pagina) <b>(IN FORMATO PDF o JPG)</b>                                                                                                    |
| Scegli file Nessun file selezionato                                                                                                    |
| INVIA DOCUMENTI E PRESENTA LA DOMANDA                                                                                                    |

Cliccare sul tasto <u>"INVIA DOCUMENTI E PRESENTA LA DOMANDA"</u>

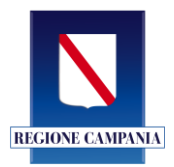

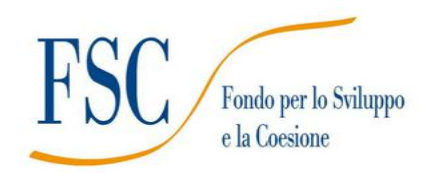

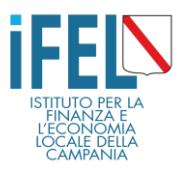

#### A questo punto, la domanda per la borsa di studio è stata presentata!

| Home                                                                       | LE ME DOMINIE - EXPOSITI GENNIO SPSCHITHE THRING |
|----------------------------------------------------------------------------|--------------------------------------------------|
| <b>Hiostudioregionecampania</b><br>Rando borse di studio                   | NUOVA DOMANDA ESCI                               |
| File caricati con s<br>La tua domanda é stata pres<br>VAI ALL'ELENCO DOMAN | UCCESSO<br>entata<br>DE                          |
| Regione Campania<br>Bando borse di studio                                  |                                                  |

## **ORA HAI PRESENTATO LA DOMANDA!**

A conferma dell'avvenuta presentazione della domanda di borsa di studio, all'indirizzo di posta elettronica indicato per la registrazione, arriverà una e-mail con oggetto:

## Conferma presentazione domanda lostudio Regione Campania

Il testo dell'e-mail di conferma è:

Conferma presentazione domanda **lostudio Regione Campania** Le confermiamo di aver preso in carico la domanda:

Codice domanda: 61-19022019162228-SPSL

CF BENEFICIARIO: SPSXXXXX839W Dichiarazione: 61-99-61-19022019162228-SPSL- SPSXXXXX839W -DIC.pdf Copia documento richiedente: 61-99-61-19022019162228-SPSL-SSPSXXXXXX839W 9W-DOC-RIC.pdf Copia documento beneficiario: 61-99-61-19022019162228-SPSL-SPSXXXXXX9W-DOC-BEN.jpg ISEE: 61-99-61-19022019162228-SPSL-SPXXXXXX04F839W-ISEE.pdf

#### ATTENZIONE: ASSICURATI DI AVER RICEVUTO LA MAIL DI CONFERMA DELLA PRESENTAZIONE DELLA DOMANDA (Verifica anche la cartella SPAM).

<u>Conserva l'e-mail ricevuta, è importante perché contiene il CODICE DOMANDA che sarà utile per</u> <u>controllare la posizione in graduatoria quando sarà pubblicata.</u>

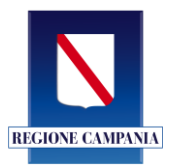

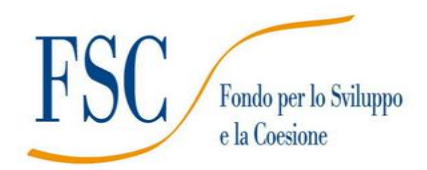

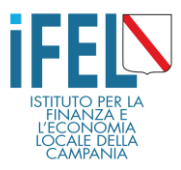

# 4. L'Area riservata

Per verificare lo status della propria domanda cliccare su "VAI ALL'ELENCO DOMANDE"

| <u>#iostudioregionecampania</u><br>Bando borse di studio 2020 |                                                                                             | NUOVA DOMANDA | ESCI |
|---------------------------------------------------------------|---------------------------------------------------------------------------------------------|---------------|------|
|                                                               | File caricati con successo     La tua domanda è stata presentata     VAI ALL'ELENCO DOMANDE |               |      |

Si ritornerà nella propria Area Riservata

Nell'Area Riservata sono presenti tutti i riferimenti della propria domanda.

Per procedere con la presentazione di una nuova domanda, ad esempio per un secondo beneficiario inserito nello stesso ISEE del richiedente, basterà cliccare "Nuova domanda" in alto a destra ed eseguire nuovamente le procedure precedentemente descritte.

|              |                 | <b>‡iostuc</b><br>lando borse<br>Inno scolast | di studio 2020<br>ico 2020/2021 | iecampan                       | iia                                                                                               |                                                                                                    | NUOVA DOMANDA ESCI                                                                                                    |            |          |
|--------------|-----------------|-----------------------------------------------|---------------------------------|--------------------------------|---------------------------------------------------------------------------------------------------|----------------------------------------------------------------------------------------------------|----------------------------------------------------------------------------------------------------|------------|----------|
|              |                 | _                                             |                                 |                                |                                                                                                   |                                                                                                    |                                                                                                    |            |          |
|              |                 |                                               | Pres                            | entare una o più l<br>In quest | La tua a<br>In questa sezione pr<br>Domande a seconda del num<br>a area troverai l'elenco delle r | area riservata<br>atrai inserire una nuova Domanda.<br>ero di studenti in possesso dei reguisiti di cui<br>domande presentate e potrai consultarne lo | i sei Genitore/Tutore.<br>Status.                                                                                                    |            |          |
| COD. DOMANDA | CF BENEFICIARIO | NOME                                          | COGNOME                         | ISTITUTO                       | SALVA E VISIONA LA<br>DOMANDA                                                                     | CARICAMENTO DOMANDA VISIONATA E<br>DOCUMENTI                                                                                                    | DOCUMENTI CARIC                                                                                                    | ATI STATUS | GESTIONE |
|              |                 | -                                             | -                               | FORMICOLA                      | J                                                                                                 | J.                                                                                                    | 44-99-44-01042021153899-<br>DICpdf<br>44-99-44-01042021153899-<br>DOC-RIC.pdf<br>44-99-44-01042021153899-<br>DOC-RIC.pdf<br>44-99-44-01042021153899-<br>ISEE.pdf | Presentată | CANCELLA |

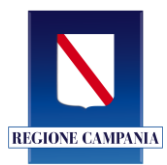

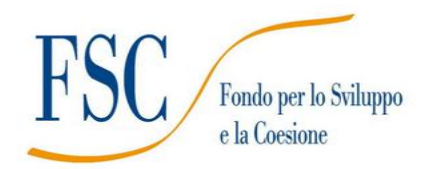

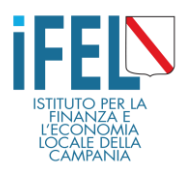

# 5. Ho bisogno di aiuto!

Tutte le informazioni sul bando e sulle modalità di partecipazione sono disponibili sul sito:

## https://iostudio.regione.campania.it/

Qualora qualche informazione sul bando non fosse chiara, è possibile scrivere all'indirizzo e-mail **iostudio@regione.campania.it** 

Per difficoltà nelle operazioni di registrazione o di presentazione della domanda è attivo un sistema di assistenza on-line.

Basterà cliccare su <u>"RICHIEDI ASSISTENZA"</u> sul fondo della pagina

| Helpdesk                                                                                                    | Privacy                                                                                                    | Riferimenti                   |
|----------------------------------------------------------------------------------------------------|----------------------------------------------------------------------------------------------------|-------------------------------|
| Helpdesk<br>Informazioni e assistenza<br>Dal lunedì al venerdì<br>ore 9.00-13.00/14.00-18.00<br><b>RICHIEDI ASSISTENZA</b><br>Email per informazioni sul bando:<br>iostudio@ifelcampania.it | Tutti i dati personali saranno trattati nel<br>rispetto del GDPR 679/2016<br>(Regolamento UE "Codice in materia di<br>protezione dei dati personali"), per le<br>finalità attinenti l'attuazione del presente<br>intervento. | <u>BANDO</u><br>MANUALE D'USO |

## Apparirà la schermata di richiesta di assistenza

| Richiesta di assistenza              |                 |
|--------------------------------------|-----------------|
| TIPOLOGIA DI RICHIESTA               |                 |
| SELEZIONA TIPO DI ASSISTENZA         | ~               |
|                                      |                 |
| CODICE FISCALE RICHIEDENTE           |                 |
|                                      |                 |
| EMAIL RICHIEDENTE                    |                 |
|                                      |                 |
| Richiesta                            |                 |
|                                      |                 |
| Codice di controllo:<br><b>2BCjv</b> |                 |
| Inserisci il codice di controllo     |                 |
|                                      | INVIA RICHIESTA |
|                                      |                 |

In questa schermata si potrà selezionare dal menu a tendina la Tipologia di Richiesta di Assistenza di cui si ha bisogno tra:

- ✓ Supporto alla Registrazione;
- ✓ Supporto alla Presentazione delle Domande;
- ✓ Supporto all'Accesso alla Piattaforma.

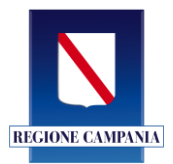

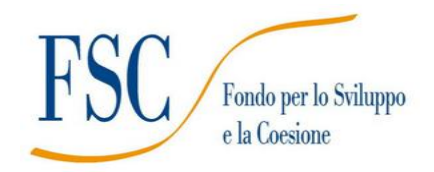

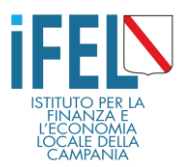

Una volta selezionata la tipologia di problematica per la quale si richiede assistenza, bisogna inserire il Codice Fiscale del Richiedente (quello con cui ci si è registrati o s'intende registrarsi al portale) e il proprio indirizzo e-mail (quello con cui ci si è registrati o s'intende registrarsi al portale).

Poi, nel campo RICHIESTA digitare la problematica per cui si necessita di assistenza.

| Richiesta di assistenza         |                 |
|---------------------------------|-----------------|
| TIPOLOGIA DI RICHIESTA          |                 |
| SELEZIONA TIPO DI ASSISTENZA    | ~               |
|                                 |                 |
| CODICE FISCALE RICHIEDENTE      |                 |
|                                 |                 |
|                                 |                 |
| EMAIL RICHIEDENTE               |                 |
|                                 |                 |
| Richiesta                       |                 |
|                                 |                 |
| Codice di controllo:<br>2BCjv   |                 |
| Incenici il cadica di cantralla |                 |
|                                 |                 |
|                                 | INVIA RICHIESTA |

Anche in questo caso, prima di inviare la propria richiesta all'Help Desk digitale, bisognerà inserire il codice controllo. Una volta inserito il codice di controllo corretto, così come suggerito, si potrà procedere con l'invio della richiesta cliccando su INVIA RICHIESTA in fondo a destra.

| Richiesta di assistenza          |                |
|----------------------------------|----------------|
| TIPOLOGIA DI RICHIESTA           |                |
| SELEZIONA TIPO DI ASSISTENZA     | ~              |
| CODICE FISCALE RICHIEDENTE       |                |
|                                  |                |
| EMAIL RICHIEDENTE                |                |
|                                  |                |
| Richiesta                        |                |
|                                  |                |
|                                  |                |
| Inserisci il codice di controllo |                |
|                                  | IVIA RICHIESTA |

La richiesta sarà evasa nel minor tempo possibile. Si riceverà una risposta all'indirizzo di posta elettronica indicato.